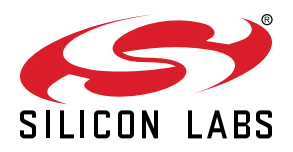

# AN1434: SiWx917 NCP Throughput Application Note

This document provides information about the measurement of SiWx917 throughput performance, and the throughput observed in different protocols like TCP, UDP, and TLS transmit (Tx) and receive (Rx) throughput of SiWx917 using SAPIs on the host MCU. Here, the SiWx917 is configured in Wi-Fi station mode and connects to an access point. The SiWx917 would then connect to an iPerf server or client running on a PC connected to the same access point.

#### KEY POINTS

- Setup Requirements and Diagram
- Socket Configuration
- Supported Protocols
- · Wireshark I/O Graphs

# **Table of Contents**

| 1. | Introduction                            | . 3       |
|----|-----------------------------------------|-----------|
| 2. | Setup Requirements                      | . 4       |
|    | 2.1 Hardware Requirements.              | . 4       |
|    | 2.2 Software Requirements               | . 4       |
| 3. | Setup Diagram                           | . 5       |
| 4. | Network Stack.                          | . 6       |
| 5. | Socket Configuration                    | . 8       |
|    | 5.1 BSD Socket                          | . 8       |
|    | 5.2 Asynchronous Socket                 | . 8       |
| 6. | Supported Protocols                     | . 9       |
|    | 6.1 User Datagram Protocol (UDP)        | . 9       |
|    | 6.1.1 UDP Tx                            | .10       |
|    | 6.1.2 UDP RX                            | .11       |
|    | 6.2 Transmission Control Protocol (TCP) | .12<br>13 |
|    | 6.2.2 TCP Rx                            | .15       |
|    | 6.3 Transport Layer Security (TLS)      | .16       |
|    | 6.3.1 TLS Tx                            | .16       |
| _  | 0.3.2 TLS RX                            | . 17      |
| 7. |                                         | 18        |
|    | 7.1 UDP IX                              | .19       |
|    | 7.2 UDP RX                              | .19       |
|    | 7.3 TCP IX                              | .20       |
|    | 7.4 TCP RX                              | .20       |
|    | 7.5 ILS IX                              | .21       |
| •  |                                         | .22       |
| δ. |                                         | 23        |
| 9. | Guidelines and Recommendations          | 24        |
| 10 | References and Related Documents        | 25        |
| 11 | . Troubleshooting                       | 26        |
| 12 | Revision History                        | 27        |

# 1. Introduction

In the Wireless communication, the term "Throughput" is defined as the number of data units transferred within a specified amount of time over a communication channel and reflects how the network is performing. In general, throughput is measured in bit/s or bps i.e., the number of bits transferred in one second.

Many applications need to transfer a burst of data quickly over their Wi-Fi link before returning to sleep or wait state. The user measures the throughput that can be sustained by their device. This document provides information about the measurement of SiWx917 throughput performance, and the throughput observed in different protocols like TCP, UDP, and TLS transmit (Tx) and receive (Rx) throughput of SiWx917 using SAPIs on the host MCU. Here, the SiWx917 is configured in Wi-Fi station mode and connects to an access point. The SiWx917 would then connect to an iPerf server or client running on a PC connected to the same access point.

Note: For NCP, SiWx917 would be referred to as SiWN917 in the following sections of the document.

# 2. Setup Requirements

# 2.1 Hardware Requirements

| S. No                     | Item                         | Quantity | Requirement                                                         |  |  |
|---------------------------|------------------------------|----------|---------------------------------------------------------------------|--|--|
| 1                         | Windows PC                   | 1        | To run the throughput applica-<br>tion                              |  |  |
| 2                         | Access Point                 | 1        | To connect the Wireless devi-<br>ces                                |  |  |
|                           |                              |          | Example: ASUS RT-AC53. FW<br>Version: 3.0.0.4.380_10446 or<br>above |  |  |
| 3                         | Windows PC / Laptop          | 1        | To run the iPerf or Python serv-<br>er/client                       |  |  |
| 4                         | Silicon Labs NCP radio board | 1        | BRD4346A                                                            |  |  |
| 5                         | Power and USB cables         | 1        | To connect the NCP module<br>and the host MCU to the PC             |  |  |
| For EFR32xG24 as Host MCU |                              |          |                                                                     |  |  |
| 6                         | Expansion Adapter board      | 1        | BRD8045A                                                            |  |  |
| 7                         | Host MCU                     | 1        | BRD4002A WPK + EFR32xG24<br>(10 dBm Radio Board)                    |  |  |
| For STM32 as Host MCU     |                              |          |                                                                     |  |  |
| 8                         | Expansion Adapter board      | 1        | BRD8045C                                                            |  |  |
| 9                         | Host MCU                     | 1        | STM32F411RE                                                         |  |  |

# 2.2 Software Requirements

| S. No | Item                                        | Test Tool         |
|-------|---------------------------------------------|-------------------|
| 1     | Simplicity Studio IDE                       | Simplicity Studio |
|       | (for EFR as host MCU)                       |                   |
| 2     | Keil IDE                                    | Keil              |
|       | (for STM32 as host MCU)                     |                   |
| 3     | IPerf Application, Version: 2.0.9 and above | IPerf             |
| 4     | Python environment, Version 2 and above     | Python            |

Follow the Getting Started with NCP mode guide to set up the Simplicity Studio IDE and start with the example.

# 3. Setup Diagram

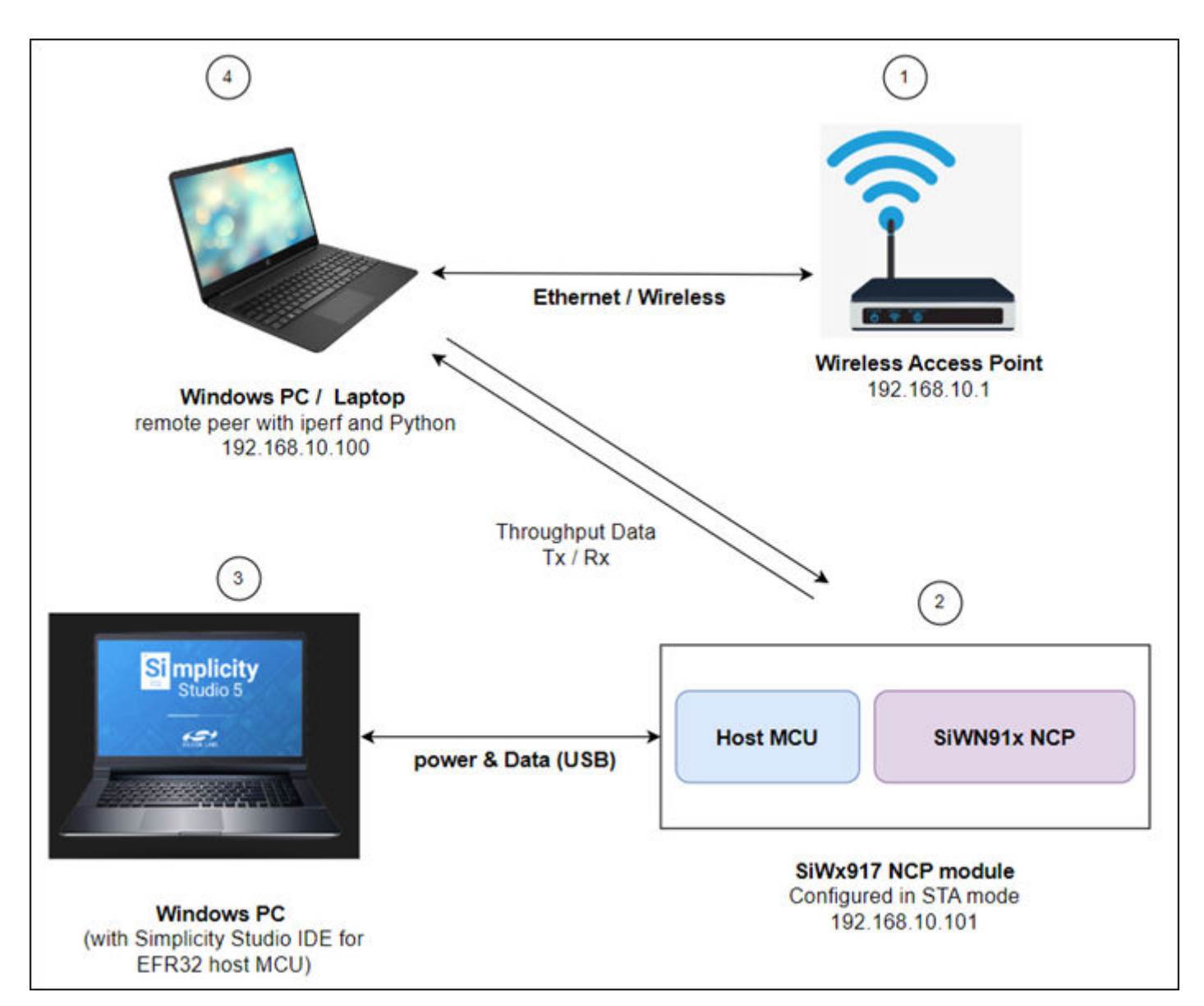

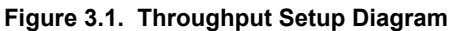

# 4. Network Stack

The SiWN917 Network Stack modes are as shown below.

- 1. Offloaded Mode
- 2. Hosted Mode

By default, the TCP/IP Stack runs on the TA (Network Processor) which is the Offloaded mode. If you want to bypass it and use the TCP/IP stack residing on the host processor, which is the Hosted mode, you can refer to the **LWIP TCP client** example in the release.

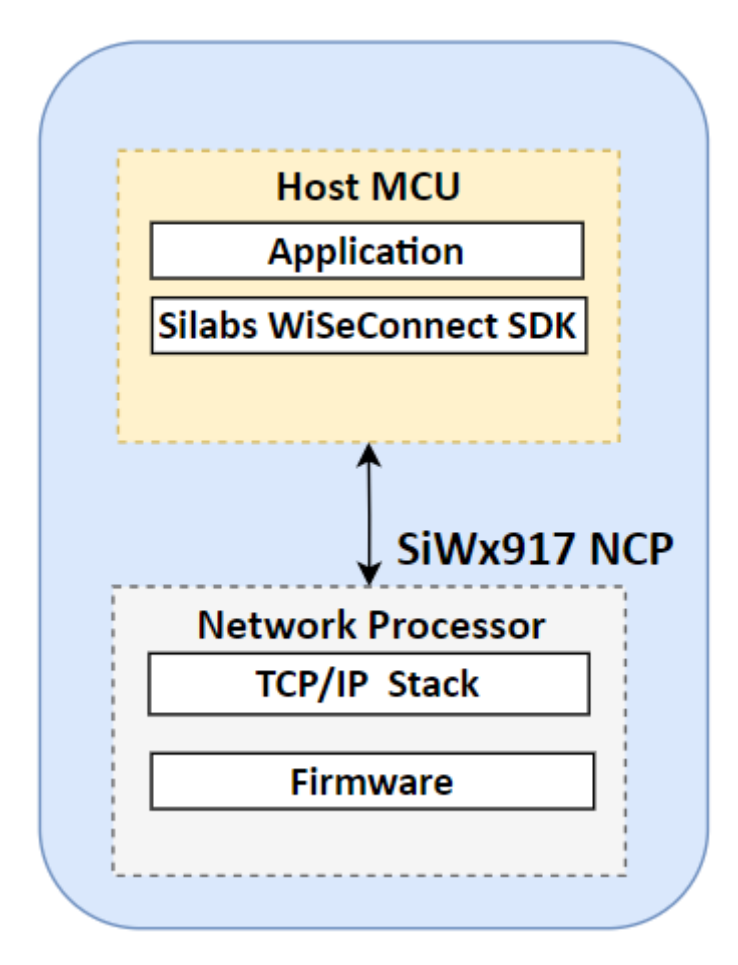

Figure 4.1. Offloaded Mode

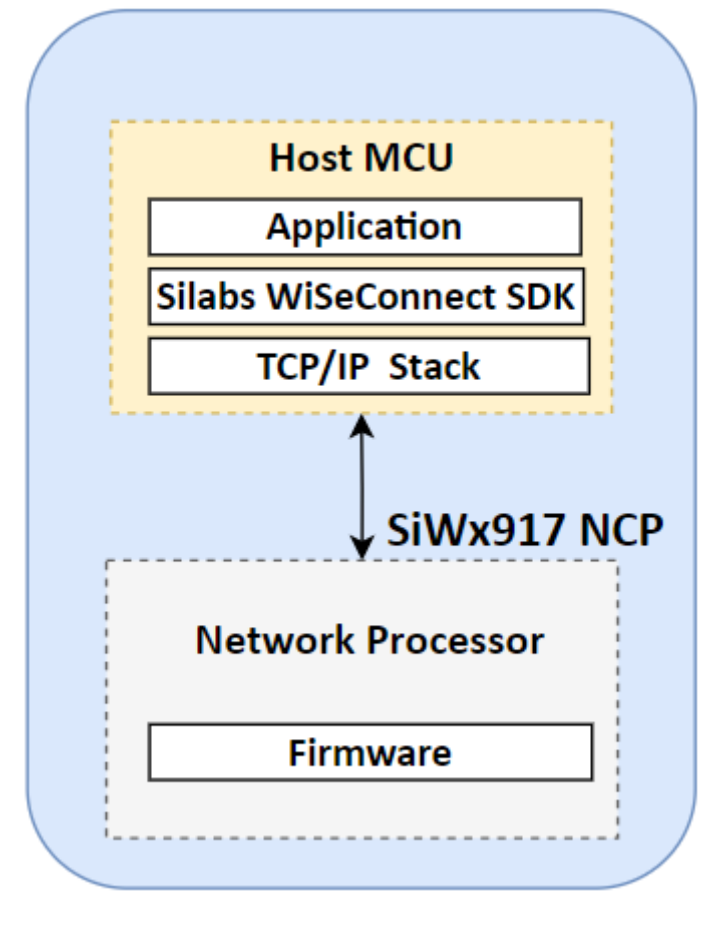

Figure 4.2. Hosted Mode

# 5. Socket Configuration

The SiWN917 supports two modes of socket configurations:

- 1. BSD Socket Configuration
- 2. Asynchronous Socket Configuration

#### 5.1 BSD Socket

The BSD sockets application programming interface (API) is a set of standard function calls that can be used in an application. They allow programmers to add Internet Protocol communication to their products.

BSD Socket configuration is synchronized (the data is sent synchronously). Synchronous is a blocking architecture and is best for programming reactive systems. As a single-thread model, it follows a strict set of sequences, which means that operations are performed one at a time, in perfect order. While one operation is being performed, other operations instructions are blocked. The completion of the first task triggers the next, and so on.

The BSD socket implementation in SiWN917 tries to emulate the standards library to the extent possible for embedded offerings from Silicon Labs. There are substantial limitation/exceptions however, and those are mentioned in the API Reference Guide documentation.

#### 5.2 Asynchronous Socket

The asynchronous socket is a non-blocking architecture, which means it doesn't block further execution while one or more operations are in progress. With async programming, multiple related operations can run concurrently without waiting for other tasks to complete.

Any scenario where you need to handle any significant number of concurrent connections, the asynchronous APIs are the only ones that provide adequate performance. In any interactive scenario (i.e., where you must deal with user input and output), the asynchronous approach is more easily integrated with the user interface. Async programming translates to a faster, more seamless flow in the real world.

In the SiWN917 asynchronous socket configuration, the data is sent or received asynchronously with a callback registered.

# 6. Supported Protocols

The SiWN917 supports the following protocols:

- 1. User Datagram Protocol (UDP)
- 2. Transmission Control Protocol (TCP)
- 3. Transport Layer Security (TLS)

#### 6.1 User Datagram Protocol (UDP)

UDP is a simple, connectionless internet protocol where error-checking and recovery services are not required. It is a lightweight protocol with no support for handshaking, ordering, error recovery etc., and is usually used in protocols that stream music or video. When data transfer is over the internet, packets may be routed through dozens of intermediate nodes as they are sent across the world. Some routers may drop some packets if there is congestion. That is the reason why TCP provides an ACK and retry mechanism. If data is to be sent to a nearby device (local network), then UDP is perfectly reliable. Many implementations of sensor data transfer to a local server could use UDP for simplicity and power savings.

UDP is a preferred protocol where reliability can be traded-off for low end-to-end delay experienced by the users. With UDP, there is no overhead for opening a connection, maintaining a connection, or terminating a connection. Data is continuously sent to the recipient, whether they receive it or not.

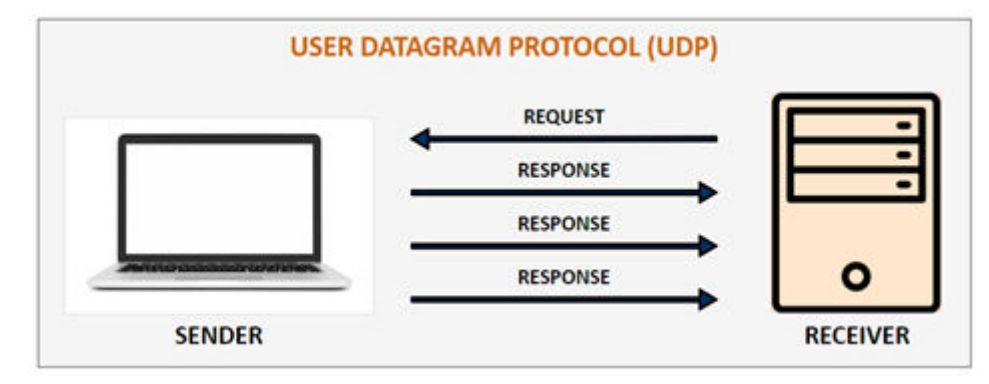

Figure 6.1. User Datagram Protocol (UDP)

#### 6.1.1 UDP Tx

To measure UDP Tx throughput, configure the SiWN917 as a UDP client  $\binom{2}{2}$  and open the UDP server at the remote peer  $\binom{4}{4}$  using the following command:

```
C:\> iperf.exe -s -u -p <SERVER_PORT> -i 1
For example: C:\> iperf.exe -s -u -p 5001 -i 1
```

Note: Refer to wlan\_throughput example readme for setup details and other information.

#### Below is the iPerf image for reference:

C:\Windows\System32\cmd.exe - iperf.exe -s -u -p 5001 -i 1

| :\Users\sumuthya\Downloads\iperf-2.0.9-win64>iperf.exe -s -u -p 5001 -i 1                               |          |
|----------------------------------------------------------------------------------------------------|----------|
| erver listening on UDP port 5001<br>eceiving 1470 byte datagrams<br>DP buffer size: 208 KByte (default) |          |
| 3] local 192.168.1.116 port 5001 connected with 192.168.1.220 port 61737                                |          |
| ID] Interval Transfer Bandwidth Jitter Lost/Total Datagrams                                             |          |
| 3] 0.0- 1.0 sec 1.45 MBytes 12.2 Mbits/sec 1.279 ms 1094860600/1094861636 (1e+02%                       | )        |
| 3] 0.00-1.00 sec 1035 datagrams received out-of-order                                                   | <i>.</i> |
| 3] 1.0- 2.0 sec 2.07 MBvtes 17.4 Mbits/sec 0.721 ms 0/ 0 (nan%)                                         |          |
| 3] 1.00-2.00 sec 1478 datagrams received out-of-order                                                   |          |
| 3] 2.0- 3.0 sec 1.97 MBytes 16.5 Mbits/sec 0.608 ms 0/ 0 (nan%)                                         |          |
| 3] 2.00-3.00 sec 1405 datagrams received out-of-order                                                   |          |
| 3] 3.0- 4.0 sec 1.99 MBytes 16.7 Mbits/sec 0.693 ms 0/ 0 (nan%)                                         |          |
| 3] 3.00-4.00 sec 1418 datagrams received out-of-order                                                   |          |
| 3] 4.0- 5.0 sec 1.97 MBytes 16.6 Mbits/sec 1.013 ms 0/ 0 (nan%)                                         |          |
| 3] 4.00-5.00 sec 1408 datagrams received out-of-order                                                   |          |
| 3] 5.0- 6.0 sec 1.96 MBytes 16.4 Mbits/sec 0.530 ms 0/ 0 (nan%)                                         |          |
| 3] 5.00-6.00 sec 1398 datagrams received out-of-order                                                   |          |
| 3] 6.0- 7.0 sec 2.01 MBytes 16.8 Mbits/sec 0.648 ms 0/ 0 (nan%)                                         |          |
| 3] 6.00-7.00 sec 1431 datagrams received out-of-order                                                   |          |
| 3] 7.0- 8.0 sec 1.96 MBytes 16.4 Mbits/sec 0.917 ms 0/ 0 (nan%)                                         |          |
| 3] 7.00-8.00 sec 1397 datagrams received out-of-order                                                   |          |
| 3] 8.0- 9.0 sec 1.99 MBytes 16.7 Mbits/sec 0.806 ms 0/ 0 (nan%)                                         |          |
| 3] 8.00-9.00 sec 1423 datagrams received out-of-order                                                   |          |
| 3] 9.0-10.0 sec 1.96 MBytes 16.5 Mbits/sec 1.674 ms 0/ 0 (nan%)                                         |          |
| 3] 9.00-10.00 sec 1401 datagrams received out-of-order                                                  |          |
| 3] 10.0-11.0 sec 1.25 MBytes 10.5 Mbits/sec 1.665 ms 0/ 0 (nan%)                                        |          |
| 3] 10.00-11.00 sec 891 datagrams received out-of-order                                                  |          |
| 3] 11.0-12.0 sec 1.27 MBytes 10.6 Mbits/sec 1.348 ms 0/ 0 (nan%)                                        |          |
| 3] 11.00-12.00 sec 904 datagrams received out-of-order                                                  |          |
| 3] 12.0-13.0 sec 1.22 MBytes 10.2 Mbits/sec 0.955 ms 0/ 0 (nan%)                                        |          |
| 3] 12.00-13.00 sec 871 datagrams received out-of-order                                                  |          |
| 3] 13.0-14.0 sec 1.79 MBytes 15.0 Mbits/sec 1.413 ms 0/ 0 (nan%)                                        |          |

Figure 6.2. iPerf as UDP Server

#### 6.1.2 UDP Rx

To measure UDP Rx throughput, configure the SiWN917 as a UDP server  $\binom{2}{2}$  and open the UDP client at the remote peer  $\binom{4}{4}$  using the following command:

```
C:\> iperf.exe -c <Module_IP> -u -p <Module_Port> -i 1 -b <Bandwidth> -t <time interval in seconds>
For example: C:\> iperf.exe -c 192.168.1.220 -u -p 5001 -i 1 -b 50M -t 30
```

Below is the iPerf image for reference:

C:\Windows\System32\cmd.exe

```
:\Users\sumuthya\Downloads\iperf-2.0.9-win64>iperf.exe -c 192.168.1.220 -u -p 5001 -i 1 -b 50M -t 30
Client connecting to 192.168.1.220, UDP port 5001
Sending 1470 byte datagrams, IPG target: 235.20 us (kalman adjust)
UDP buffer size: 208 KByte (default)
  3] local 192.168.1.116 port 52330 connected with 192.168.1.220 port 5001
 ID] Interval
                    Transfer
                                 Bandwidth
      0.0- 1.0 sec
                    5.95 MBytes
                                 49.9 Mbits/sec
  3]
      1.0- 2.0 sec 5.89 MBytes 49.4 Mbits/sec
  3]
     2.0- 3.0 sec 6.01 MBytes 50.4 Mbits/sec
  3]
  3]
     3.0- 4.0 sec
                   5.98 MBytes 50.2 Mbits/sec
     4.0- 5.0 sec
                   5.97 MBytes 50.1 Mbits/sec
  3]
      5.0- 6.0 sec
                   5.95 MBytes 49.9 Mbits/sec
  3]
                    5.45 MBytes
                                 45.7 Mbits/sec
  3]
      6.0- 7.0 sec
  31
      7.0- 8.0 sec
                   6.40 MBytes
                                 53.7 Mbits/sec
  31
      8.0- 9.0 sec 5.94 MBytes 49.9 Mbits/sec
  31
     9.0-10.0 sec 6.06 MBytes 50.8 Mbits/sec
  3] 10.0-11.0 sec 5.92 MBytes 49.7 Mbits/sec
  3] 11.0-12.0 sec 5.97 MBytes 50.1 Mbits/sec
  3] 12.0-13.0 sec 5.96 MBytes 50.0 Mbits/sec
  3] 13.0-14.0 sec 5.97 MBytes
                                 50.1 Mbits/sec
  3] 14.0-15.0 sec
                    5.98 MBytes
                                 50.2 Mbits/sec
                    5.94 MBytes
  3] 15.0-16.0 sec
                                 49.8 Mbits/sec
  3] 16.0-17.0 sec 5.90 MBytes 49.5 Mbits/sec
  3] 17.0-18.0 sec
                   6.03 MBytes 50.6 Mbits/sec
  3] 18.0-19.0 sec
                   5.87 MBytes 49.2 Mbits/sec
  3] 19.0-20.0 sec
                    5.98 MBytes
                                 50.2 Mbits/sec
                                 50.5 Mbits/sec
  3]
     20.0-21.0 sec
                    6.02 MBytes
     21.0-22.0 sec
                    5.96 MBytes
                                 50.0 Mbits/sec
   31
```

Figure 6.3. iPerf as UDP Server

#### 6.2 Transmission Control Protocol (TCP)

TCP is connection-oriented, meaning once a connection has been established, data can be transmitted in two directions. TCP has builtin systems to check for errors and to guarantee data will be delivered in the order it was sent, making it the perfect protocol for transferring information like still images, data files, and web pages.

TCP throughput is the rate at which the data is successfully delivered over a TCP connection. It is an important metric to measure the quality of a network connection. TCP protocol integrates a mechanism that checks that all packets are correctly delivered. This mechanism is called acknowledgment, it consists of having the receiver transmit a specific packet or flag to the sender to confirm the proper reception of a packet.

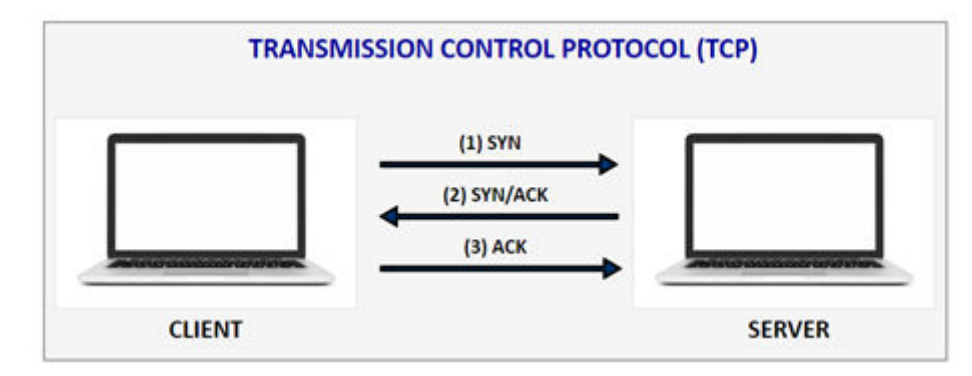

Figure 6.4. Transmission Control Protocol (TCP)

#### 6.2.1 TCP Tx

To measure TCP Tx throughput, configure the SiWN917 as a TCP client 2 and open the TCP server at the remote peer 4 using the following command:

```
C:\> iperf.exe -s -p <SERVER_PORT> -i 1
For example: C:\> iperf.exe -s -p 5001 -i 1
```

Below is the iPerf image for reference:

```
C:\Windows\System32\cmd.exe - iperf.exe -s -p 5001 -i 1
Microsoft Windows [Version 10.0.19045.3693]
(c) Microsoft Corporation. All rights reserved.
C:\Users\sumuthya\Downloads\iperf-2.0.9-win64>iperf.exe -s -p 5001 -i 1
Server listening on TCP port 5001
TCP window size: 208 KByte (default)
  4] local 192.168.1.116 port 5001 connected with 192.168.1.220 port 50563
                    Transfer
 ID] Interval
                                 Bandwidth
      0.0- 1.0 sec 1.35 MBytes
                                11.3 Mbits/sec
  41
      1.0- 2.0 sec 1.62 MBytes 13.6 Mbits/sec
  41
                                 17.1 Mbits/sec
  41
      2.0- 3.0 sec
                    2.04 MBytes
  4]
      3.0- 4.0 sec
                    1.85 MBytes
                                 15.5 Mbits/sec
      4.0- 5.0 sec 1.83 MBytes
                                 15.4 Mbits/sec
  41
                                 14.8 Mbits/sec
      5.0- 6.0 sec 1.76 MBytes
  4]
      6.0- 7.0 sec
                    2.02 MBytes
                                 17.0 Mbits/sec
  4]
  41
      7.0- 8.0 sec 1.87 MBytes
                                15.7 Mbits/sec
      8.0- 9.0 sec
                    1.93 MBytes
                                 16.2 Mbits/sec
  41
                                 17.0 Mbits/sec
  41
      9.0-10.0 sec
                    2.03 MBytes
  4] 10.0-11.0 sec
                    1.96 MBytes
                                 16.4 Mbits/sec
  4] 11.0-12.0 sec
                    1.96 MBytes
                                 16.5 Mbits/sec
  4] 12.0-13.0 sec 1.96 MBytes 16.4 Mbits/sec
  4] 13.0-14.0 sec
                    1.86 MBytes
                                 15.6 Mbits/sec
  4] 14.0-15.0 sec
                    2.03 MBytes
                                 17.0 Mbits/sec
                                 16.5 Mbits/sec
  4] 15.0-16.0 sec
                    1.97 MBytes
  4] 16.0-17.0 sec
                    1.87 MBytes
                                 15.7 Mbits/sec
  4] 17.0-18.0 sec
                    2.04 MBytes
                                 17.1 Mbits/sec
  4] 18.0-19.0 sec
                    1.96 MBytes
                                 16.5 Mbits/sec
  4] 19.0-20.0 sec
                    1.95 MBytes
                                 16.3 Mbits/sec
                                 16.4 Mbits/sec
  4] 20.0-21.0 sec
                    1.96 MBytes
  4] 21.0-22.0 sec
                    1.88 MBytes
                                 15.7 Mbits/sec
  4] 22.0-23.0 sec
                    1.69 MBytes
                                 14.1 Mbits/sec
  4] 23.0-24.0 sec
                    1.94 MBytes
                                 16.3 Mbits/sec
  4] 24.0-25.0 sec
                    1.87 MBytes
                                 15.7 Mbits/sec
  4] 25.0-26.0 sec
                                 16.5 Mbits/sec
                    1.97 MBytes
                    1.98 MBytes 16.6 Mbits/sec
  4] 26.0-27.0 sec
                                 16.4 Mbits/sec
  4] 27.0-28.0 sec
                    1.95 MBytes
  4] 28.0-29.0 sec
                    1.91 MBytes
                                 16.0 Mbits/sec
  4] 0.0-29.5 sec
                    55.9 MBytes
                                 15.9 Mbits/sec
```

Figure 6.5. iPerf as TCP Server

#### 6.2.2 TCP Rx

To measure TCP Rx throughput, configure the SiWN917 as a TCP server  $\binom{2}{2}$  and open the TCP client at the remote peer  $\binom{4}{4}$  using the following command:

```
C:\> iperf.exe -c <Module_IP> -p <Module_Port> -i 1 -t <time interval in sec>
For example: C:\> iperf.exe -c 192.168.1.220 -p 5001 -i 1 -t 30
```

#### Below is the iPerf image for reference:

C:\Windows\System32\cmd.exe

| C      | \Us          | ers\sumuthya\Do                   | wnloads\iperf                 | -2.0.9-win64>iperf.exe -c 192.168.1.220 -p 5001 -i 1 -t 30 |
|--------|--------------|-----------------------------------|-------------------------------|------------------------------------------------------------|
| C<br>T | lien<br>CP w | t connecting to<br>indow size: 20 | 192.168.1.22<br>8 KByte (defa | 0, TCP port 5001<br>ult)                                   |
| [      | 3]           | local 192.168.                    | 1.116 port 51                 |                                                            |
| [      | ID]          | Interval                          | Transfer                      | Bandwidth                                                  |
| [      | 3]           | 0.0- 1.0 sec                      | 2.38 MBytes                   | 19.9 Mbits/sec                                             |
| [      | 3]           | 1.0- 2.0 sec                      | 2.00 MBytes                   | 16.8 Mbits/sec                                             |
| [      | 3]           | 2.0- 3.0 sec                      | 1.88 MBytes                   | 15.7 Mbits/sec                                             |
| E      | 3]           | 3.0- 4.0 sec                      | 2.00 MBytes                   | 16.8 Mbits/sec                                             |
| Ľ      | 3]           | 4.0- 5.0 sec                      | 2.00 MBytes                   | 16.8 Mbits/sec                                             |
| Ī      | 3]           | 5.0- 6.0 sec                      | 2.12 MBytes                   | 17.8 Mbits/sec                                             |
| [      | 3]           | 6.0- 7.0 sec                      | 2.00 MBytes                   | 16.8 Mbits/sec                                             |
| [      | 3]           | 7.0- 8.0 sec                      | 1.88 MBytes                   | 15.7 Mbits/sec                                             |
| [      | 3]           | 8.0- 9.0 sec                      | 2.00 MBytes                   | 16.8 Mbits/sec                                             |
| E      | 3]           | 9.0-10.0 sec                      | 2.00 MBytes                   | 16.8 Mbits/sec                                             |
| [      | 3]           | 10.0-11.0 sec                     | 2.00 MBytes                   | 16.8 Mbits/sec                                             |
| [      | 3]           | 11.0-12.0 sec                     | 2.00 MBytes                   | 16.8 Mbits/sec                                             |
| [      | 3]           | 12.0-13.0 sec                     | 1.75 MBytes                   | 14.7 Mbits/sec                                             |
| [      | 3]           | 13.0-14.0 sec                     | 2.00 MBytes                   | 16.8 Mbits/sec                                             |
| [      | 3]           | 14.0-15.0 sec                     | 1.75 MBytes                   | 14.7 Mbits/sec                                             |
| [      | 3]           | 15.0-16.0 sec                     | 1.88 MBytes                   | 15.7 Mbits/sec                                             |
| [      | 3]           | 16.0-17.0 sec                     | 2.12 MBytes                   | 17.8 Mbits/sec                                             |
| [      | 3]           | 17.0-18.0 sec                     | 1.75 MBytes                   | 14.7 Mbits/sec                                             |
| [      | 3]           | 18.0-19.0 sec                     | 2.00 MBytes                   | 16.8 Mbits/sec                                             |
| [      | 3]           | 19.0-20.0 sec                     | 1.88 MBytes                   | 15.7 Mbits/sec                                             |
| [      | 3]           | 20.0-21.0 sec                     | 2.00 MBytes                   | 16.8 Mbits/sec                                             |
| [      | 3]           | 21.0-22.0 sec                     | 2.12 MBytes                   | 17.8 Mbits/sec                                             |
| [      | 3]           | 22.0-23.0 sec                     | 2.00 MBytes                   | 16.8 Mbits/sec                                             |
| [      | 3]           | 23.0-24.0 sec                     | 2.00 MBytes                   | 16.8 Mbits/sec                                             |
| [      | 3]           | 24.0-25.0 sec                     | 2.00 MBytes                   | 16.8 Mbits/sec                                             |
| [      | 3]           | 25.0-26.0 sec                     | 2.00 MBytes                   | 16.8 Mbits/sec                                             |
| [      | 3]           | 26.0-27.0 sec                     | 2.12 MBytes                   | 17.8 Mbits/sec                                             |
| [      | 3]           | 27.0-28.0 sec                     | 1.88 MBytes                   | 15.7 Mbits/sec                                             |
| ٢      | 31           | 28.0-29.0 sec                     | 1.88 MBytes                   | 15.7 Mbits/sec                                             |

Figure 6.6. iPerf as TCP Client

#### 6.3 Transport Layer Security (TLS)

SSL (Secure Sockets Layer) and its successor, Transport Layer Security, or TLS is a widely adopted security protocol designed to facilitate privacy and data security for communication over the Internet. A primary use case of TLS is encrypting the communication between web applications and servers. The three main components to what the TLS protocol accomplishes are encryption, authentication, and integrity.

In order to provide a high degree of privacy, TLS encrypts data that is transmitted across the web. This means that anyone who tries to intercept this data will only see a garbled mix of characters that is nearly impossible to decrypt. TLS then initiates an authentication process called a handshake between two communicating devices to ensure that both devices are really who they claim to be. And then it digitally signs data in order to provide data integrity, verifying that the data is not tampered with before reaching its intended recipient.

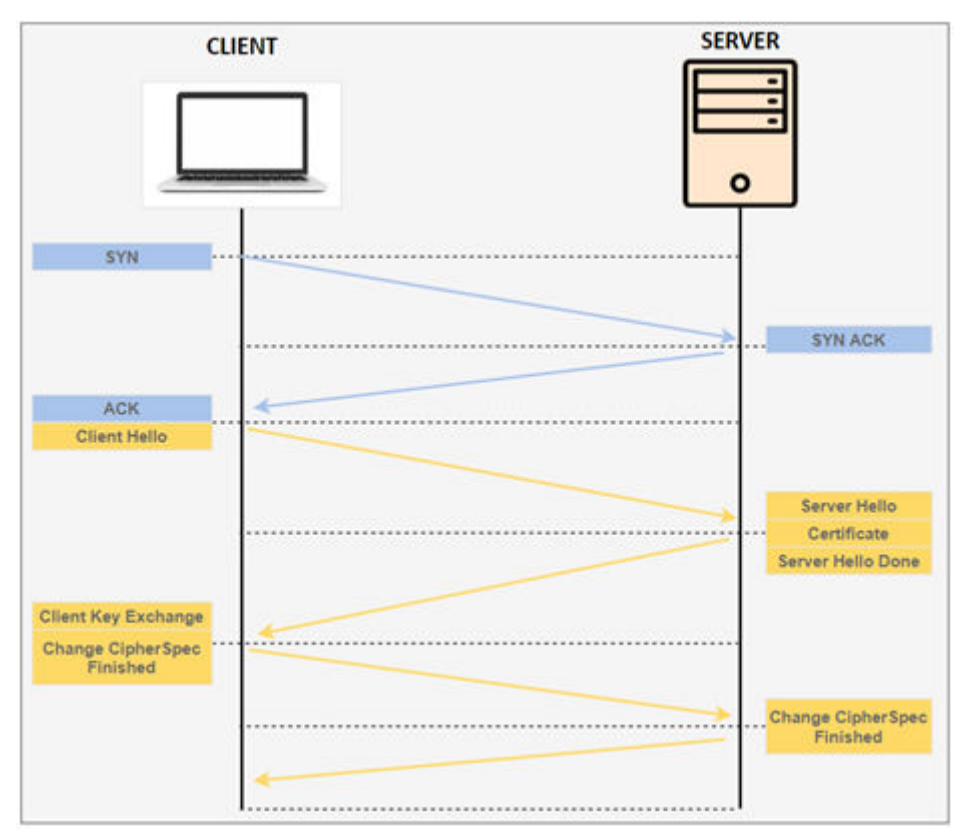

Figure 6.7. Transport Layer Security (TLS)

#### 6.3.1 TLS Tx

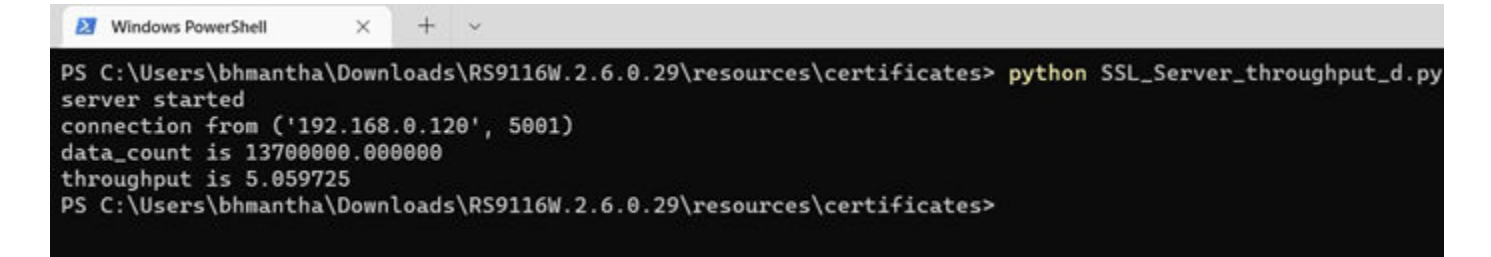

Figure 6.8. TLS Tx

6.3.2 TLS Rx

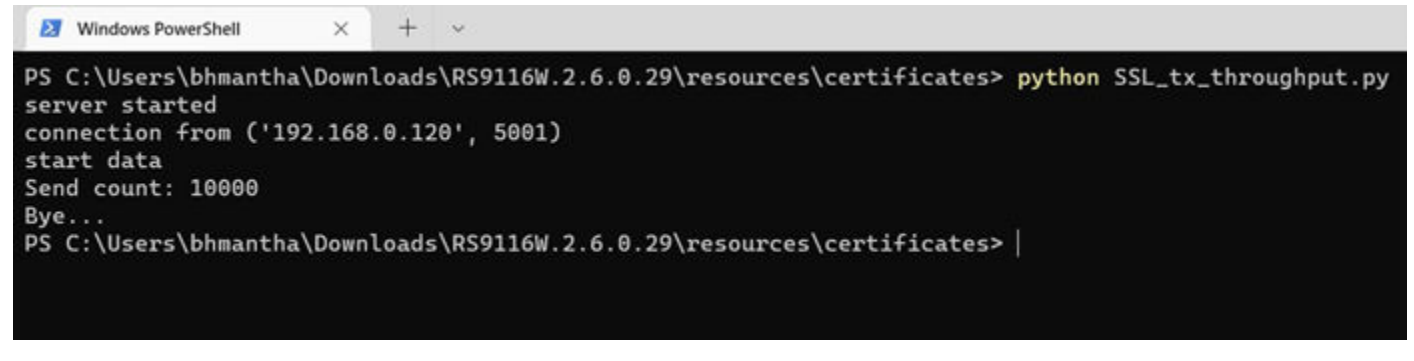

Figure 6.9. TLS Rx

**Note:** All the throughput numbers have been measured in an RF enclosure by running iPerf at the remote peer. Throughput numbers might vary depending on the environment and the wireless traffic on air. It would also differ based on the host interface speeds, host processor capabilities (CPU frequency, RAM, etc.), wireless medium, physical obstacles, distance, etc. Make sure the AP and Server running in PC are connected over ETHERNET cable as it is generally defined as the maximum bandwidth without any packet loss. The SPI clock configurations may be changed depending on the MCU. For configurations, refer to the data sheet of the respective MCU.

# 7. Wireshark I/O Graphs

The Wireshark I/O graph displays the traffic present in a capture file, which is measured in bytes per second. The x-axis represents the time in seconds, and the y-axis represents the Bytes per second.

#### Steps to Trace an I/O Graph:

- 1. Open the required Wireshark capture and apply the filter like TCP or UDP.
- 2. Now click on Statistics  $\rightarrow$  I/O Graph menu or toolbar item.

| <u>4</u> H | A 🛛 🔤 🗶 💭 🍳 👄 考             | Capture File Properties Ctrl+A     | It+Shift+C |             |                                               |
|------------|-----------------------------|------------------------------------|------------|-------------|-----------------------------------------------|
| udp        |                             | Resolved Addresses                 |            |             |                                               |
| Vo.        | Time Souro                  | Protocol Hierarchy                 |            | Protocol Le | ength Info                                    |
|            | 515 10:56:50.4897931. 0.0.  | Conversations                      |            | DHCP        | 458 DHCP Discover - Transaction ID 0x5851f42d |
|            | 517 10:56:50.4930894_ 0.0.  | Endpoints                          |            | DHCP        | 436 DHCP Discover - Transaction ID 0x5851f42d |
|            | 527 10:56:50.4951077_ 192.  | Packet Lengths                     |            | DHCP        | 228 DHCP Offer - Transaction ID 0x5851f42d    |
|            | 575 10:56:54.4898192_ 0.0.  | Packet Lengths                     |            | DHCP        | 458 DHCP Discover - Transaction ID 0x5851f42d |
|            | 577 10:56:54.4931919_ 0.0.  | I/O Graphs                         |            | DHCP        | 436 DHCP Discover - Transaction ID 0x5851f42d |
|            | 580 10:56:54.4932272_ 192.  | Service Response Time              |            | DHCP        | 454 DHCP Offer - Transaction ID 0x5851f42d    |
|            | 583 10:56:54.5343870. 0.0.  |                                    |            | DHCP        | 458 DHCP Request - Transaction ID 0x5851f42d  |
| -          | 585 10:56:54.5377343 0.0.   | DHCP (BOOTP) Statistics            |            | DHCP        | 436 DHCP Request - Transaction ID 0x5851f42d  |
|            | 591 18:56:54.5388692 192.   | NetPerfMeter Statistics            |            | DHCP        | 454 DHCP ACK - Transaction ID 0x5851f42d      |
|            | 595 10:56:54.7889234., 192. | ONC RDC Browner                    |            | SSDP        | 519 NOTIFY * HTTP/1.1                         |
|            | 596 10:56:54.7934516_ 192.  | orac-roc Programs                  | 127        | SSOP        | 591 NOTIFY * HTTP/1.1                         |
|            | 597 10:56:54.7975076_ 192.  | 29West                             |            | SSDP        | 528 NOTIFY * HTTP/1.1                         |
|            | 598 10:56:54.8021103_ 192.  | ANCP                               |            | SSOP        | 587 NOTIFY * HTTP/1.1                         |
|            | 599 10:56:54.8061210. 192.  | BACnet                             |            | SSDP        | 528 NOTIFY * HTTP/1.1                         |
|            | 600 10:56:54.8104751_ 192.  | 6 H                                |            | SSDP        | 567 NOTIFY * HTTP/1.1                         |
|            | 601 10:56:54.8145013_ 192.  | Collectd                           |            | SSOP        | 528 NOTIFY * HTTP/1.1                         |
|            | 602 10:56:54.8192365_ 192.  | DNS                                |            | SSDP        | 599 NOTIFY * HTTP/1.1                         |
|            | 603 10:56:54.8236287. 192.  | Flow Graph                         |            | SSDP        | 581 NOTIFY * HTTP/1.1                         |
|            | 605 10:56:54.8314181_ 192.  | NAPT ID                            |            | SSDP        | 583 NOTIFY * HTTP/1.1                         |
|            | 606 10:56:54.8359017_ 192.  | HANNE                              |            | SSOP        | 583 NOTIFY * HTTP/1.1                         |
|            | 609 10:56:55.0425951_ 192.  | HPFEEDS                            |            | SSOP        | 583 NOTIFY * HTTP/1.1                         |
|            | 610 10:56:55.0469756_ 192.  | HTTP                               | •          | SSOP        | 583 NOTIFY * HTTP/1.1                         |
|            | 611 10:56:55.0516232_ 192.  | HTTP2                              | 2.22       | SSOP        | 581 NOTIFY * HTTP/1.1                         |
|            | 612 10:56:55.0563030_ 192.  |                                    |            | SSOP        | 599 NOTIFY * HTTP/1.1                         |
|            | 613 10:56:55.0604132_ 192.  | Sametime                           |            | SSOP        | 528 NOTIFY * HTTP/1.1                         |
|            | 614 10:56:55.0648023_ 192.  | TCP Stream Graphs                  | •          | SSOP        | 567 NOTIFY * HTTP/1.1                         |
|            | 615 10:56:55.0689164. 192.  | UDP Multicast Streams              |            | SSDP        | 528 NOTIFY * HTTP/1.1                         |
|            | 616 10:56:55.0734456 192.   |                                    |            | SSOP        | 587 NOTIFY * HTTP/1.1                         |
|            | 617 10:56:55.0774562_ 192.  | Reliable Server Pooling (RSerPool) |            | SSOP        | 528 NOTIFY * HTTP/1.1                         |
|            | 618 10:56:55.0820401_ 192.  | ES                                 |            | SSOP        | 591 NOTIFY * HTTP/1.1                         |
|            | 619 10:56:55.0860113. 192.  |                                    |            | SSOP        | 519 NOTIFY * HTTP/1.1                         |
|            | 632 10:56:55.3998233. 192.  | IPv4 Statistics                    | × 1        | UDP         | 1624 42527 + 5005 Len=1470                    |
| _          | 634 10:56:55.4000315. 192.  | IPv6 Statistics                    |            | UDP         | 1624 42527 → 5005 Len=1470                    |

Figure 7.1. Wireshark I/O Graph

If UDP\_Rx capture is considered, the following graph conveys that the transfer rate of the UDP packets is ~16 Mbps per second.

#### 7.1 UDP Tx

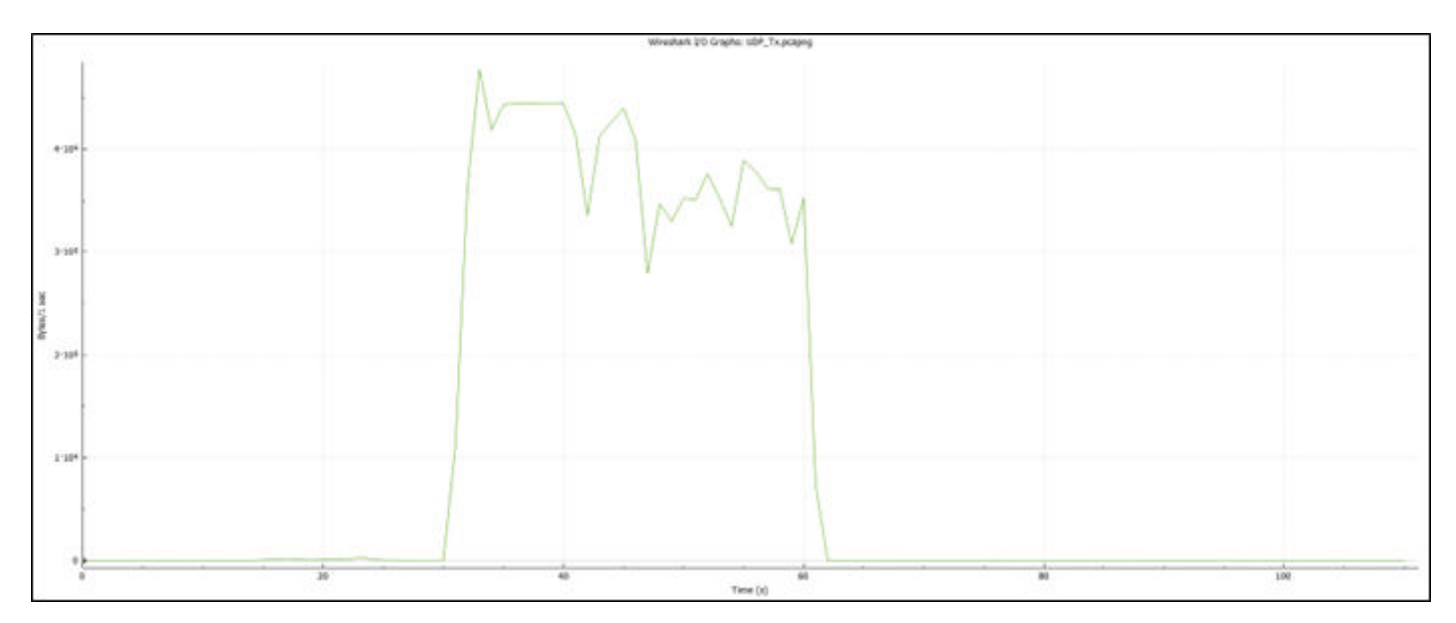

Figure 7.2. UDP Tx – Wireshark I/O Graph

## 7.2 UDP Rx

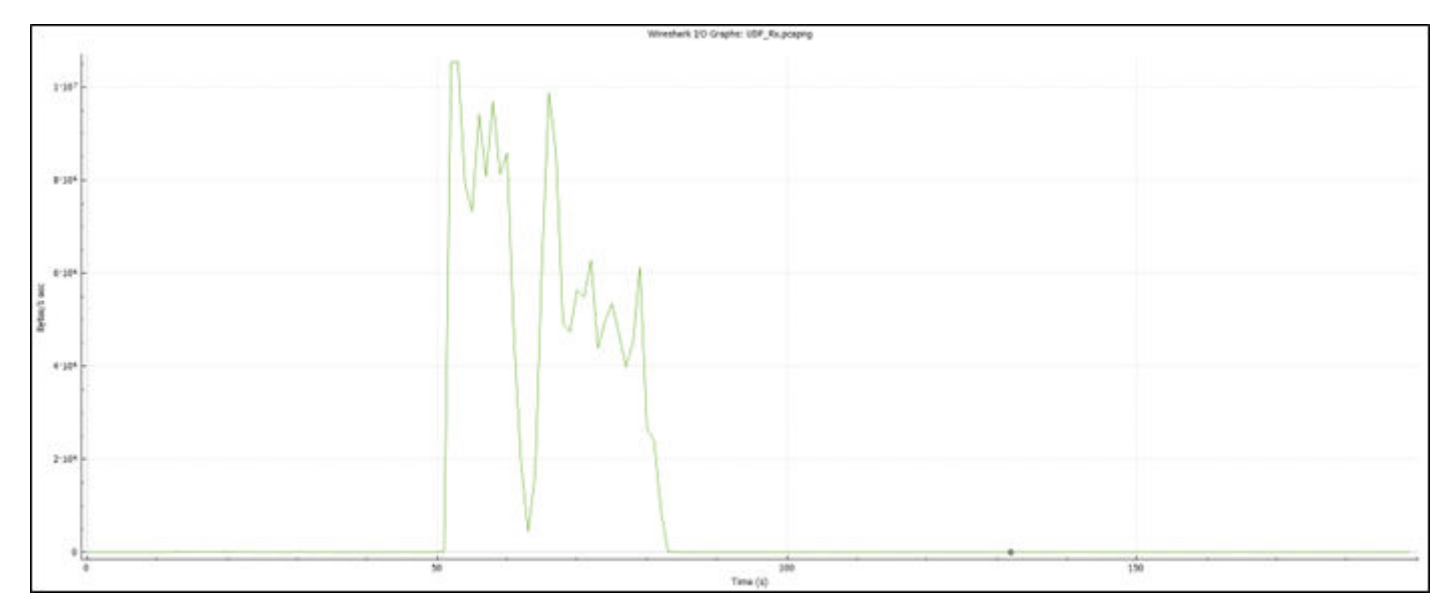

Figure 7.3. UDP Rx – Wireshark I/O Graph

#### 7.3 TCP Tx

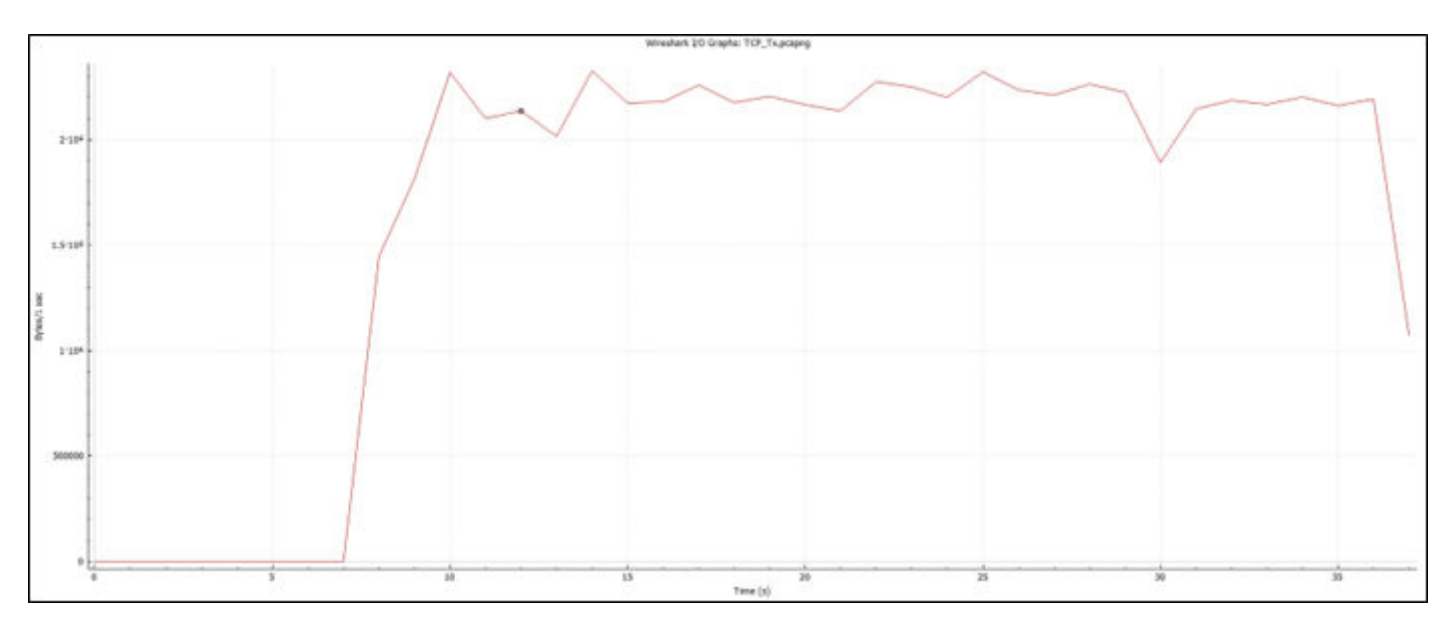

Figure 7.4. TCP Tx – Wireshark I/O Graph

#### 7.4 TCP Rx

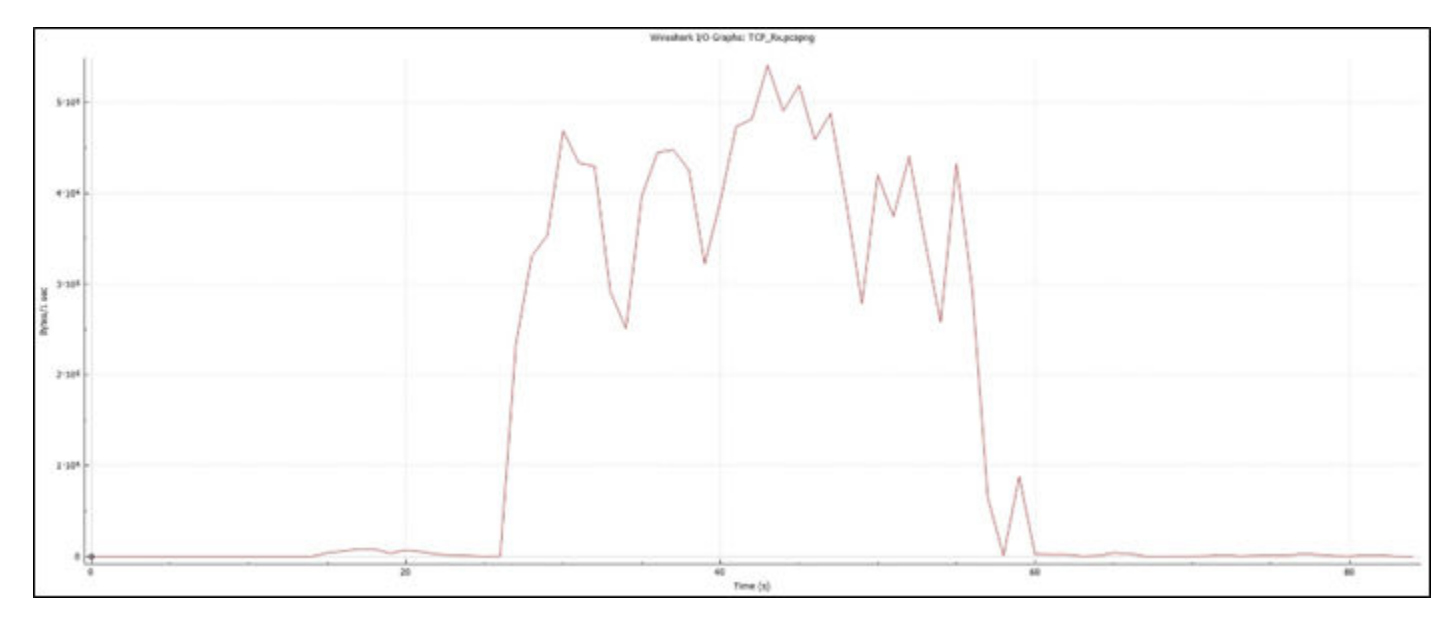

Figure 7.5. TCP Rx – Wireshark I/O Graph

# 7.5 TLS Tx

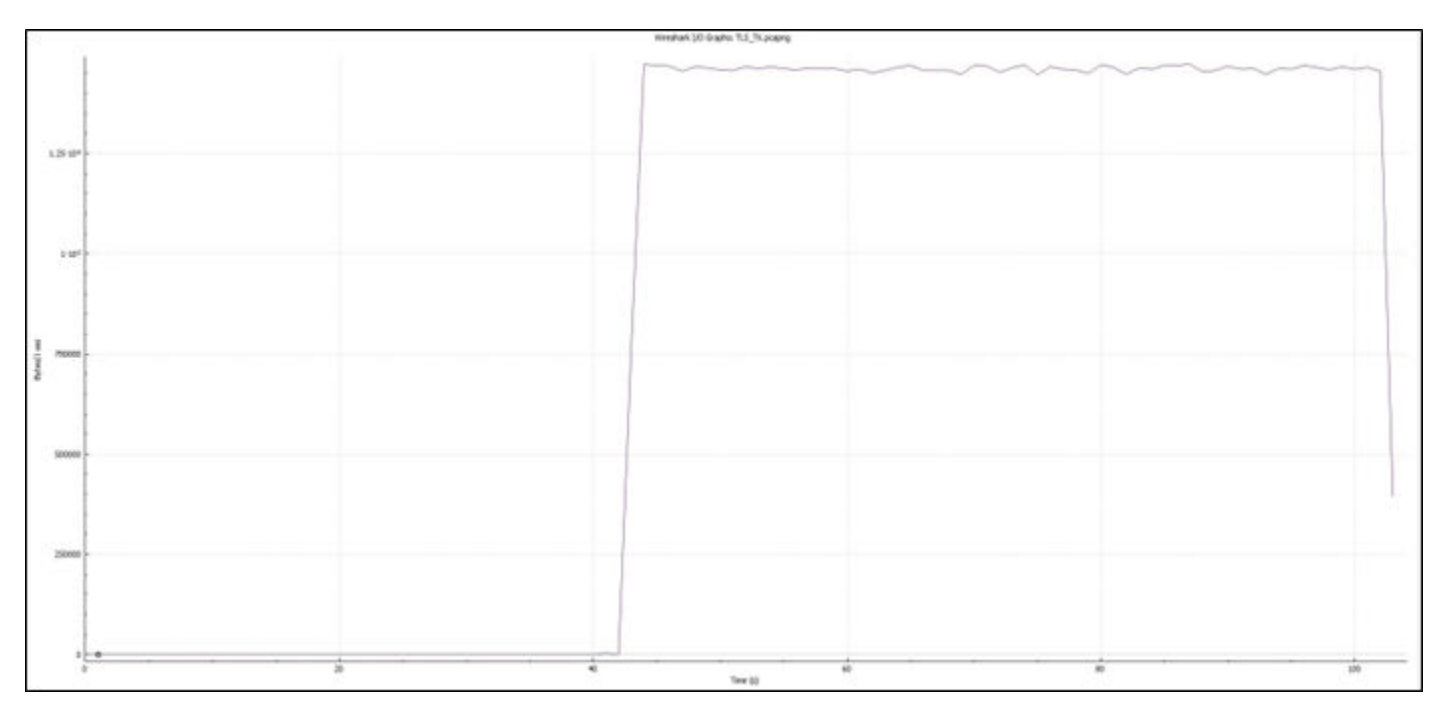

Figure 7.6. TLS Tx – Wireshark I/O Graph

#### 7.6 TLS Rx

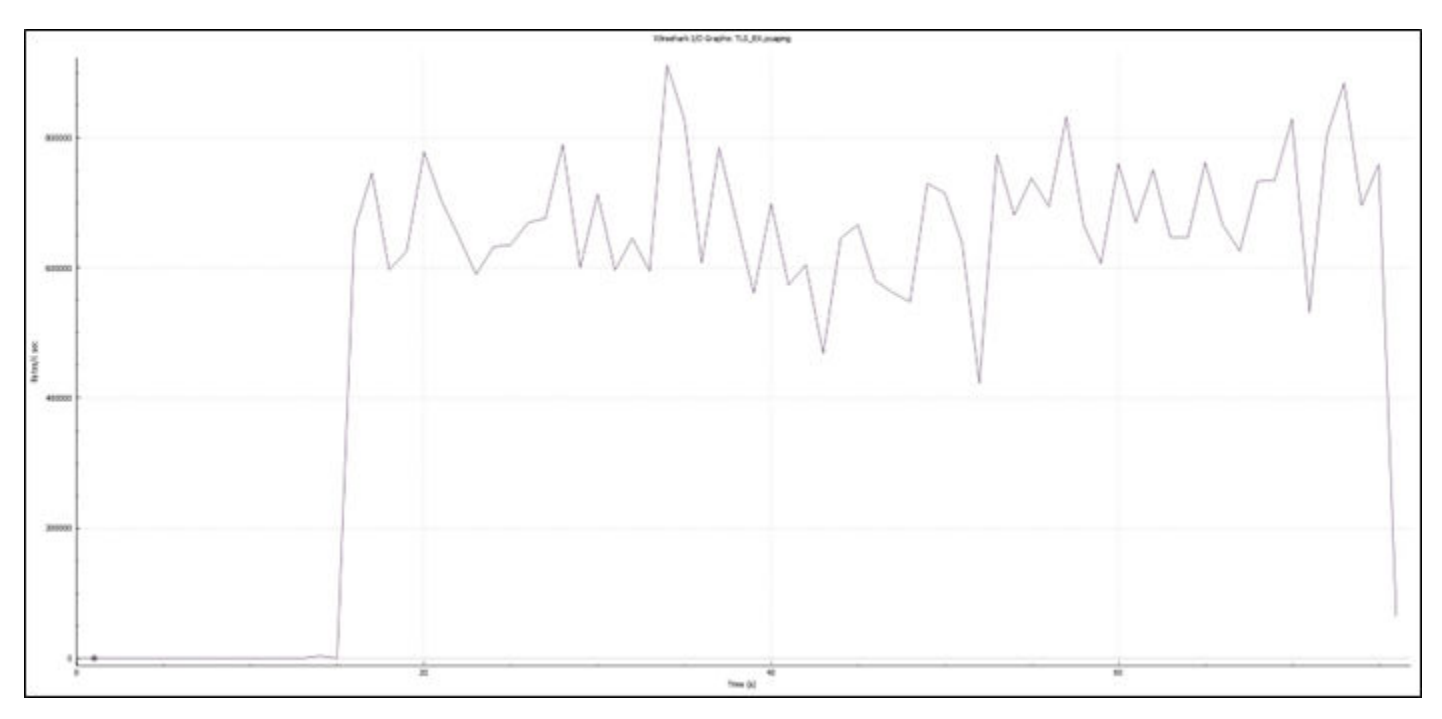

Figure 7.7. TLS Rx – Wireshark I/O Graph

All the throughput numbers mentioned below are with the SiWN917 NCP module using STM32F411RE as the host MCU and are for reference purposes only.

Note: Currently, we don't have BRD8045C Adapter boards for STM32 host MCU. Please reach out to sales team for more information on board availability.

| S. No | Throughput Type | Test Tool | Throughput (Mbps) |
|-------|-----------------|-----------|-------------------|
| 1     | UDP Tx          | iPerf     | 16 Mbps           |
| 2     | UDP Rx          | iPerf     | 16 Mbps           |
| 3     | TCP Tx          | iPerf     | 16 Mbps           |
| 4     | TCP Rx          | iPerf     | 16 Mbps           |
| 5     | TLS Tx          | iPerf     | 15 Mbps           |
| 6     | TLS Rx          | iPerf     | 12 Mbps           |

**Note:** We also have a Throughput example with EFR32xG24 as the host MCU available in the SDK at \examples\featured \wlan\_throughput

The throughput observed with EFR32xG24 host MCU are less compared to STM32F411RE host MCU.

# 8. Summary

By following the above procedure, configure the SiWN917 NCP module in station mode as a UDP/TCP/TLS server/client, connect to the iPerf server/client, and send/receive data for configured intervals. While the module is transmitting or receiving the data, the application prints the throughput numbers on the serial console.

## 9. Guidelines and Recommendations

- Throughput applications are recommended to be run while there is minimal traffic.
- Configure the TCP Rx window size (TCP\_RX\_WINDOW\_SIZE\_CAP) and TCP Rx window division factor (TCP\_RX\_WINDOW\_DIV\_FACTOR) to 44 to achieve high throughputs for TCP\_Rx and TLS\_Rx
- To get the maximum possible throughput make sure below are enabled. By default, these configurations are present in the throughput example.
  - Configure the SiWN917 in '672k memory configuration mode' and 'enable aggregation' via the opermode command.
  - Configure the SiWN917 SoC clock to 160MHz.
  - Enable the TCP Window division factor.
  - Enable the PLL mode in the feature frame.
- To achieve the maximum throughput values, the packet lengths for different networking protocols like TCP, UDP and, TLS are by default set to maximum in the throughput example application file. Throughput values would differ if the below buffer lengths were modified.
  - TCP\_BUFF\_SIZE 1460
  - UDP BUFF SIZE 1470
  - TLS BUFF SIZE 1370
- SiWN917 Multiuser-MIMO (Wi-Fi 6) helps in improving the overall network bandwidth. The sum of throughput across all devices when MU-MIMO is enabled will be approximately n (number of devices connected) times the sum of throughputs across all devices when MU-MIMO is disabled. The MU-MIMO is enabled by default in SiWN917 firmware, if the Access point is MU-MIMO supported, the user can see the throughput improvement.

# 10. References and Related Documents

- For other throughput examples, refer to the following examples in the WiSeConnect 3 SDK:
  - WLAN refer to the WLAN Throughput example and the readme for detailed information about the throughput example and the execution steps
  - WLAN with IPv6 refer to the WLAN Throughput IPv6 example
  - For BLE alone refer to the BLE Throughput app example
- Refer to the WiSeConnect Documents for all SiWN917-related documents.
- Refer to the Release notes for latest Release Notes to see the enhancements done for the throughput application.

# 11. Troubleshooting

- For best throughput results, ensure that the AP and server running on the PC are connected over an Ethernet cable.
- Ensure that IP addresses are assigned to both client and server before running the iPerf test.
- · Ensure that the station is connected to the AP.
- For running iPerf, the server should first begin listening, and then the client must send the data.

# 12. Revision History

#### **Revision 1.0**

February, 2024

Initial Revision

silabs.com | Building a more connected world.

# Smart. Connected. Energy-Friendly.

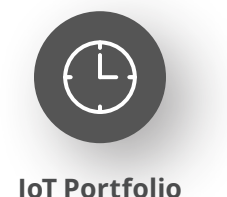

www.silabs.com/products

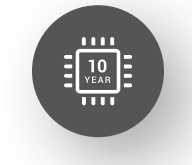

Quality www.silabs.com/quality

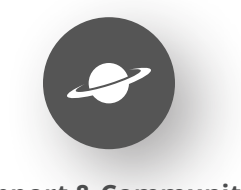

Support & Community www.silabs.com/community

#### Disclaimer

Silicon Labs intends to provide customers with the latest, accurate, and in-depth documentation of all peripherals and modules available for system and software implementers using or intending to use the Silicon Labs products. Characterization data, available modules and peripherals, memory sizes and memory addresses refer to each specific device, and "Typical" parameters provided can and do vary in different applications. Application examples described herein are for illustrative purposes only. Silicon Labs reserves the right to make changes without further notice to the product information, specifications, and descriptions herein, and does not give warranties as to the accuracy or completeness of the included information. Without prior notification, Silicon Labs may update product firmware during the manufacturing process for security or reliability reasons. Such changes will not alter the specifications or the performance of the product. Silicon Labs shall have no liability for the consequences of use of the information supplied in this document. This document does not imply or expressly grant any license to design or fabricate any integrated circuits. The products are not designed or authorized to be used within any FDA Class III devices, applications for which FDA premarket approval is required or Life Support Systems without the specific written consent of Silicon Labs. A "Life Support System" is any product or system intended to support or sustain life and/or health, which, if it fails, can be reasonably expected to result in significant personal injury or death. Silicon Labs products are not designed or authorized for military applications. Silicon Labs product shall under no circumstances be used in weapons of mass destruction including (but not limited to) nuclear, biological or chemical weapons, or missiles capable of delivering such weapons. Silicon Labs disclaims all express and implied warranties and shall not be responsible or liable for any injuries or damages related to use of a Silicon Lab

#### **Trademark Information**

Silicon Laboratories Inc.<sup>®</sup>, Silicon Laboratories<sup>®</sup>, Silicon Labs<sup>®</sup>, SiLabs<sup>®</sup> and the Silicon Labs logo<sup>®</sup>, Bluegiga<sup>®</sup>, Bluegiga Logo<sup>®</sup>, EFM<sup>®</sup>, EFM32<sup>®</sup>, EFR, Ember<sup>®</sup>, Energy Micro, Energy Micro logo and combinations thereof, "the world's most energy friendly microcontrollers", Redpine Signals<sup>®</sup>, WiSeConnect, n-Link, ThreadArch<sup>®</sup>, EZLink<sup>®</sup>, EZRadio<sup>®</sup>, EZRadio<sup>®</sup>, Gecko<sup>®</sup>, Gecko OS, Gecko OS Studio, Precision32<sup>®</sup>, Simplicity Studio<sup>®</sup>, Telegesis, the Telegesis Logo<sup>®</sup>, USBXpress<sup>®</sup>, Zentri, the Zentri logo and Zentri DMS, Z-Wave<sup>®</sup>, and others are trademarks or registered trademarks of Silicon Labs. ARM, CORTEX, Cortex-M3 and THUMB are trademarks or registered trademarks of ARM Holdings. Keil is a registered trademark of ARM Limited. Wi-Fi is a registered trademark of the Wi-Fi Alliance. All other products or brand names mentioned herein are trademarks of their respective holders.

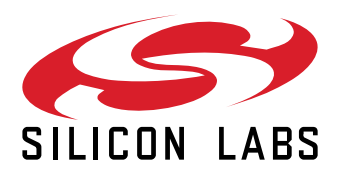

Silicon Laboratories Inc. 400 West Cesar Chavez Austin, TX 78701 USA

# www.silabs.com